# **SELFLOOPS** Classes Management

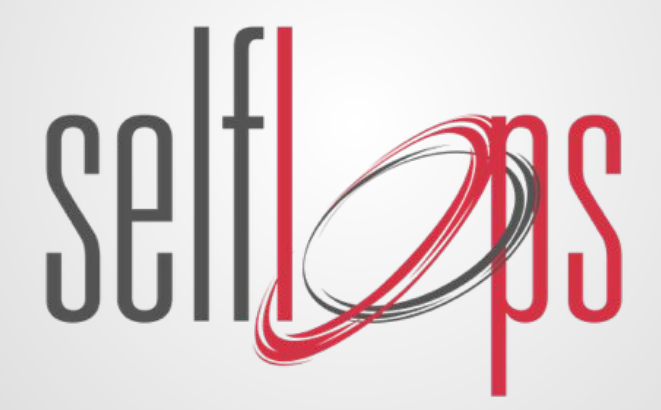

### **Getting Started**

Login at <u>www.selfloops.com</u>

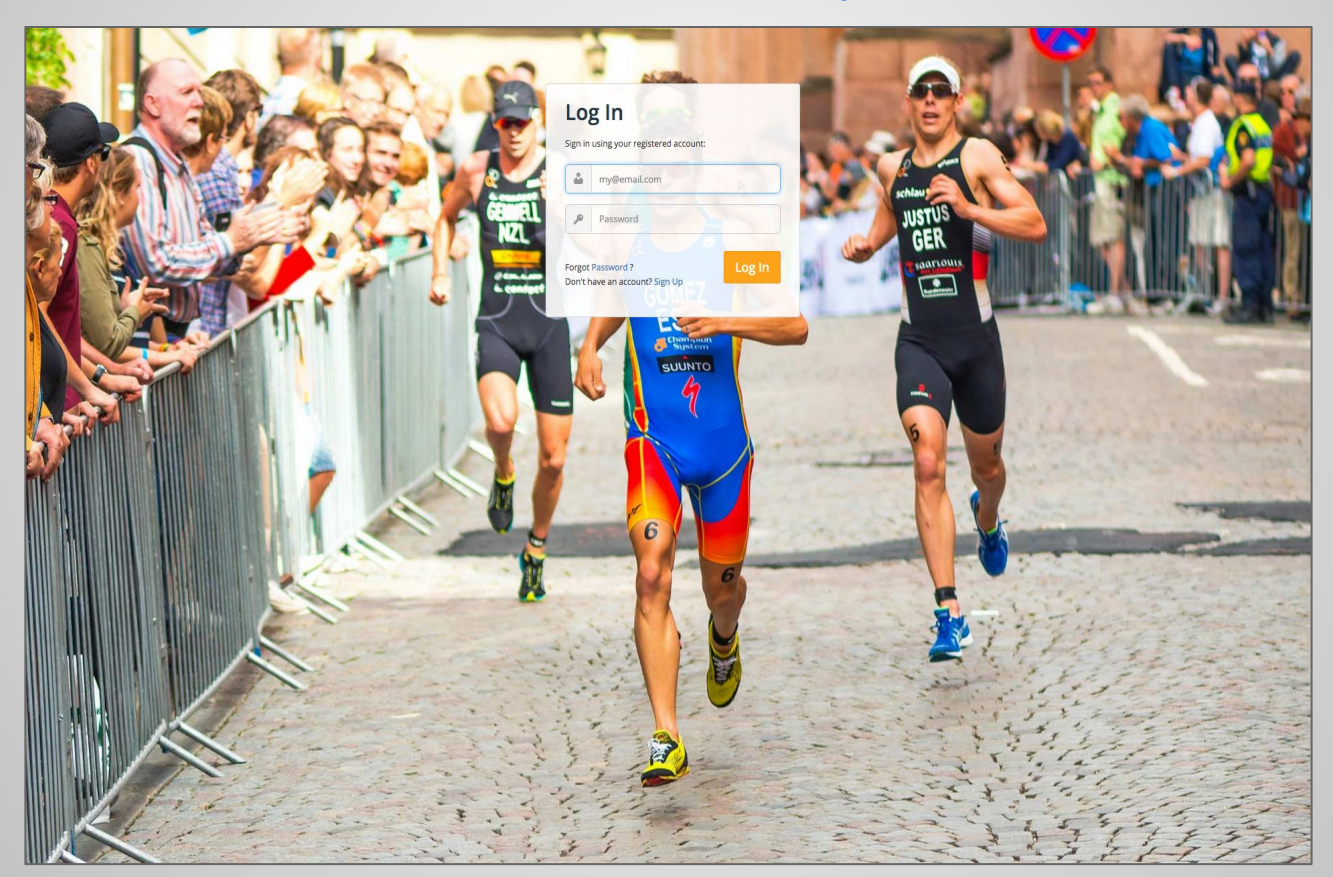

### Team dashboard with statistics

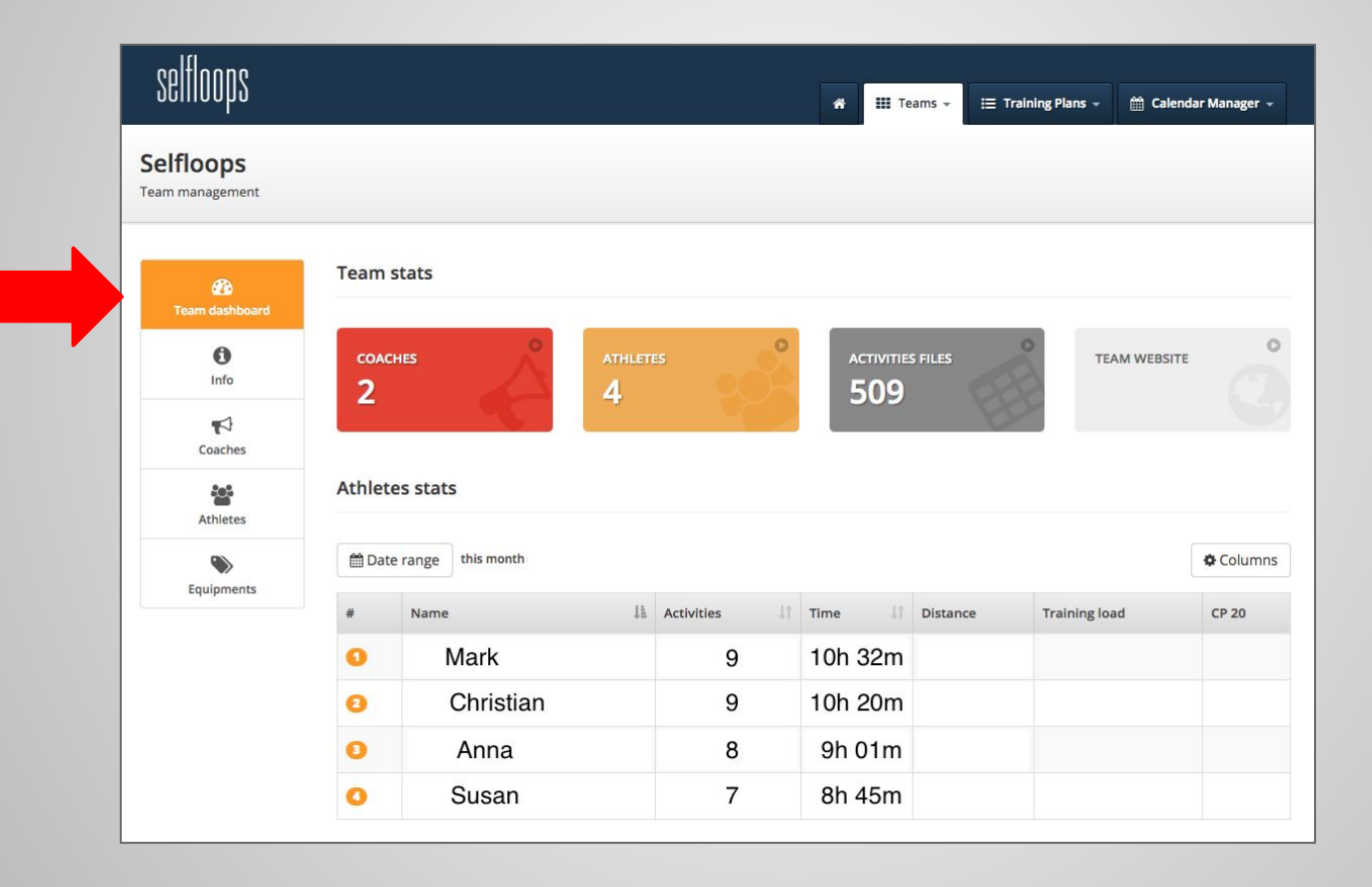

### Add a new athlete in the team

| æ              | Athletes                    |                                                                                                    |                                                         |
|----------------|-----------------------------|----------------------------------------------------------------------------------------------------|---------------------------------------------------------|
| Team dashboard | Search an athlete, access h | nis activities or set his data directly on this page.                                                              | Create a new athlete in this team                       |
| Coaches        |                             |                                                                                                    |                                                         |
| Athletes       |                             | Fill the form with the data of the new athlete (optional<br>When you save the data, an email is sent to the addres | fields are in grey).<br>ss you entered in the form. The |
| Equipments     |                             | user must open the email and click on the link to active                                                           | ate his account.                                        |
|                | First Name:                 |                                                                                                    |                                                         |
|                | Last Name:                  |                                                                                                    |                                                         |
|                | Email:                      |                                                                                                    |                                                         |
|                | Confirm email:              |                                                                                                    |                                                         |
|                | Username:                   |                                                                                                    |                                                         |
|                | Password:                   |                                                                                                    | min 6 characters                                        |
|                |                             | Save                                                                                                    |                                                         |

# Manage sensors

In the Equipments section you'll add all the sensors (HRMs, bike sensors, etc.)

- If the sensors are always assigned to the same athletes, assign the sensors in this section.
- If the sensors are "loaners" you'll use the class management system to dynamically assign them to the athletes.

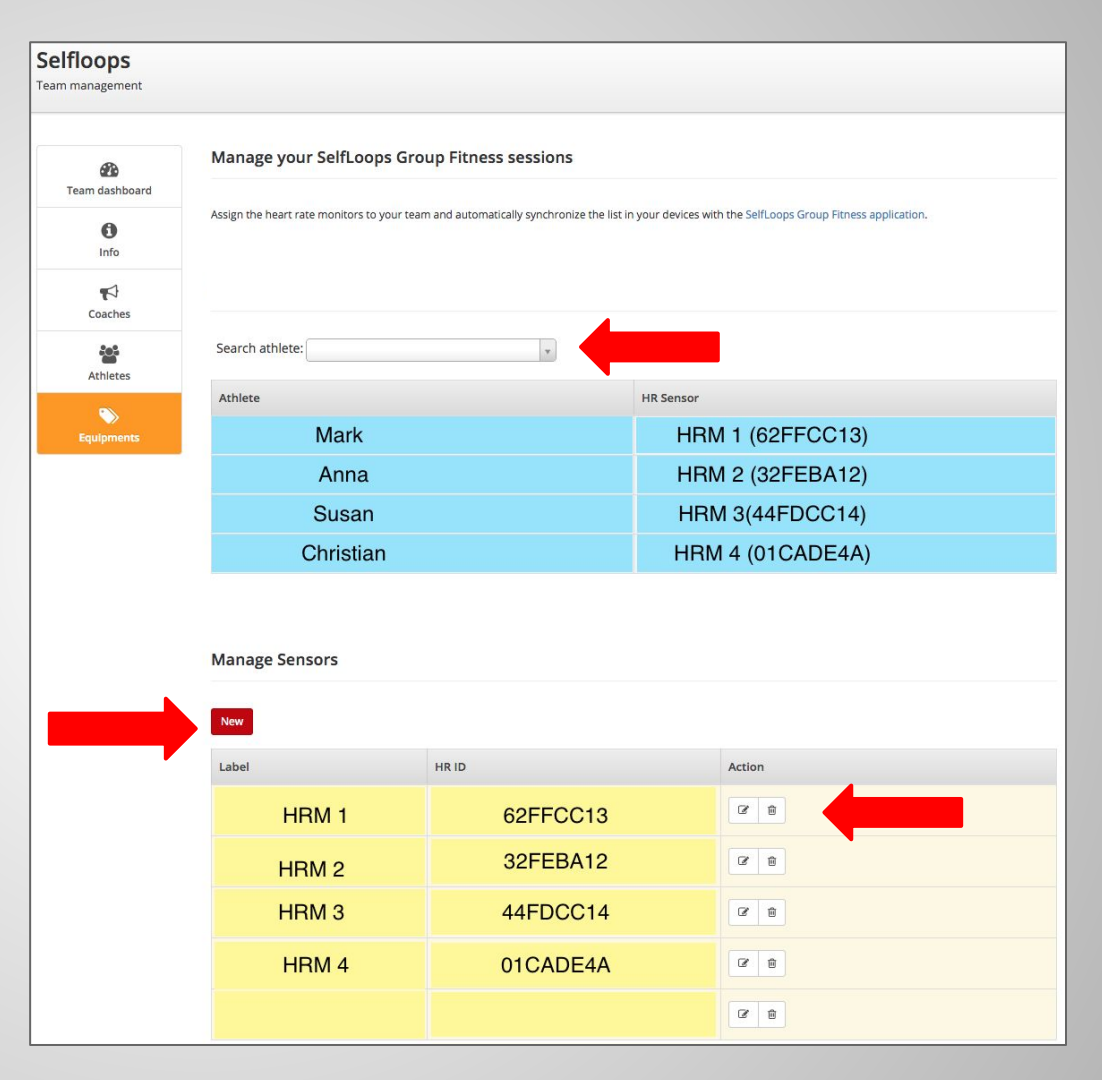

### Manage Classes

### In the Classes tab you'll create and edit your classes

| æ                 | Group Classes |                  |                |            |          |                 |      |  |  |  |  |  |
|-------------------|---------------|------------------|----------------|------------|----------|-----------------|------|--|--|--|--|--|
| Team dashboard    |               |                  |                |            |          | 1.              |      |  |  |  |  |  |
| 1 Info & Settings | Create class  |                  |                |            | <        |                 | >    |  |  |  |  |  |
| -1                | Monday Octob  | ber 24           | Name           | Instructor | Location | Room            | Edit |  |  |  |  |  |
| Coaches           | 07:00 am      | signed in (2/30) | нит            | Mark       | Boston   | Training Room 2 | ٥    |  |  |  |  |  |
|                   | 05:00 pm      | signed in (4/3)  | Indoor cycling | Jennifer   | Boston   | Training Room 1 | 0    |  |  |  |  |  |
| Athletes          |               |                  |                |            |          |                 |      |  |  |  |  |  |
| Athletes          | Tuesday Octol | ber 25,          | Name           | Instructor | Location | Room            | Edit |  |  |  |  |  |
| Sequipments       | 07:00 am      | signed in (2/30) | нит            | Mark       | Boston   | Training Room 2 | 0    |  |  |  |  |  |
|                   | 05:00 pm      | signed in (4/3)  | Indoor cycling | Jennifer   | Boston   | Training Room 1 | 0    |  |  |  |  |  |
| <b>#</b>          |               |                  |                |            |          |                 |      |  |  |  |  |  |
| Classes           | Wednesday O   | ctober 26        | Name           | Instructor | Location | Room            | Edit |  |  |  |  |  |
|                   | 07:00 am      | signed in (2/30) | нит            | Mark       | Boston   | Training Room 2 | ٥    |  |  |  |  |  |
|                   | 05:00 pm      | signed in (4/3)  | Indoor cycling | Jennifer   | Boston   | Training Room 1 | 0    |  |  |  |  |  |

### Create/Edit a new class

|                | Name                                     | Start time                                                              |
|----------------|------------------------------------------|-------------------------------------------------------------------------|
| oops           | нит                                      | 07:00 am                                                                |
| anagement      | Description                              | End time                                                                |
|                | high intensity interval training session | 08:00 am                                                                |
|                | Location                                 | Week schedule                                                           |
| APA            | Boston                                   | Max capacity                                                            |
| am dashboar    | Instructor                               | 30                                                                      |
| A              | Mark                                     | Available sensors                                                       |
| nfo & Settings | Room                                     | A list of reservable sensors for this class.                            |
|                | Training Room 2                          | × HRM1 × HRM2 × Bike 1 × Bike 2 0                                       |
| Coaches        | Start date                               | × Bike 3                                                                |
| tet.           | 1                                        | Pre-enrolled athletes                                                   |
| Athletes       | End date                                 | A list of athletes that will be automatically signed up for this class. |
|                |                                          | Type to search for an athlete                                           |

# Assign sensors

In the "**Available sensors**" field you will add **loaners** (HRMs, bike sensors, rowers, etc).

**Loaners** will automatically be assigned to the participants when they sign-up for a class.

Clients can always choose their bike/rower/HRMs from the website or the SELFLOOPS Spark app

You can also change the assignment of sensors from the Classes tab

#### All sensors must be first registered in the Equipment tab

Sensors that are always assigned to the same person (for example, when the client has his own HRMs) should **NOT** be specified in the Class "**Available Sensors**" field.

Permanent assigned sensors must be statically assigned to the clients in the Equipments section.

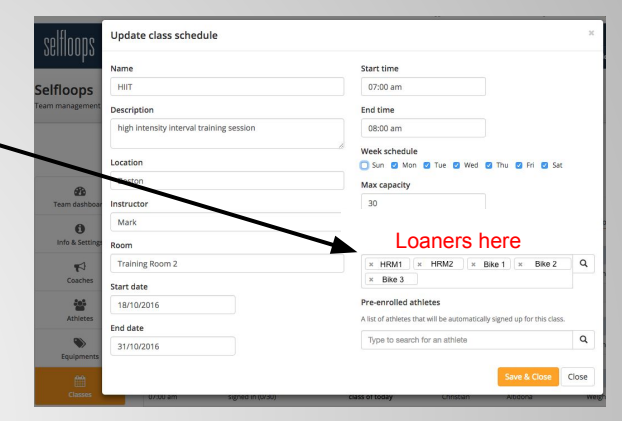

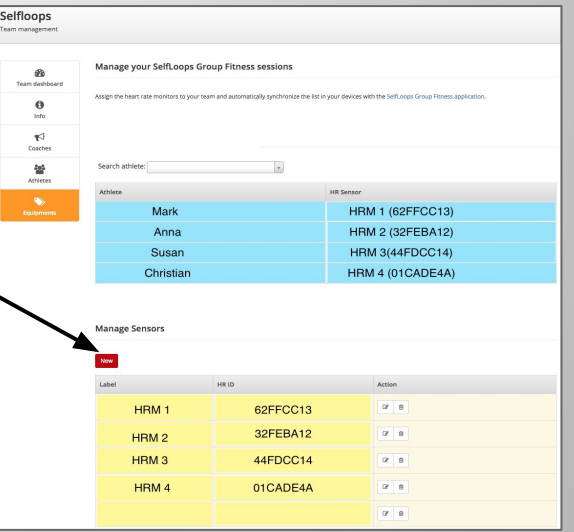

## Different ways users can sign up for classes

Users can sign up for classes with

The SELFLOOPS SPARK, iPhone

The SELFLOOPS SPARK, Android

The SELFLOOPS website

Clients can use Mindbody or any other gym management systems supported.

| l 🗢                     | 1 🕴 79% 🔳 י   |
|-------------------------|---------------|
| Classes                 |               |
| 8 Nov at 07:00<br>HIIT  |               |
| with Mark<br>Selfloops  | enrolled      |
| 9 Nov at 07:00<br>HIIT  |               |
| with Mark<br>Selfloops  | enrolled      |
| 10 Nov at 07:00<br>HIIT |               |
| with Mark<br>Selfloops  | enrolled      |
| 11 Nov at 07:00<br>HIIT |               |
| with Mark<br>Selfloops  | enrolled      |
| Home Classes            | ۲<br>Settings |

### How users sign up for classes in the website First login at <u>www.selfloops.com</u>

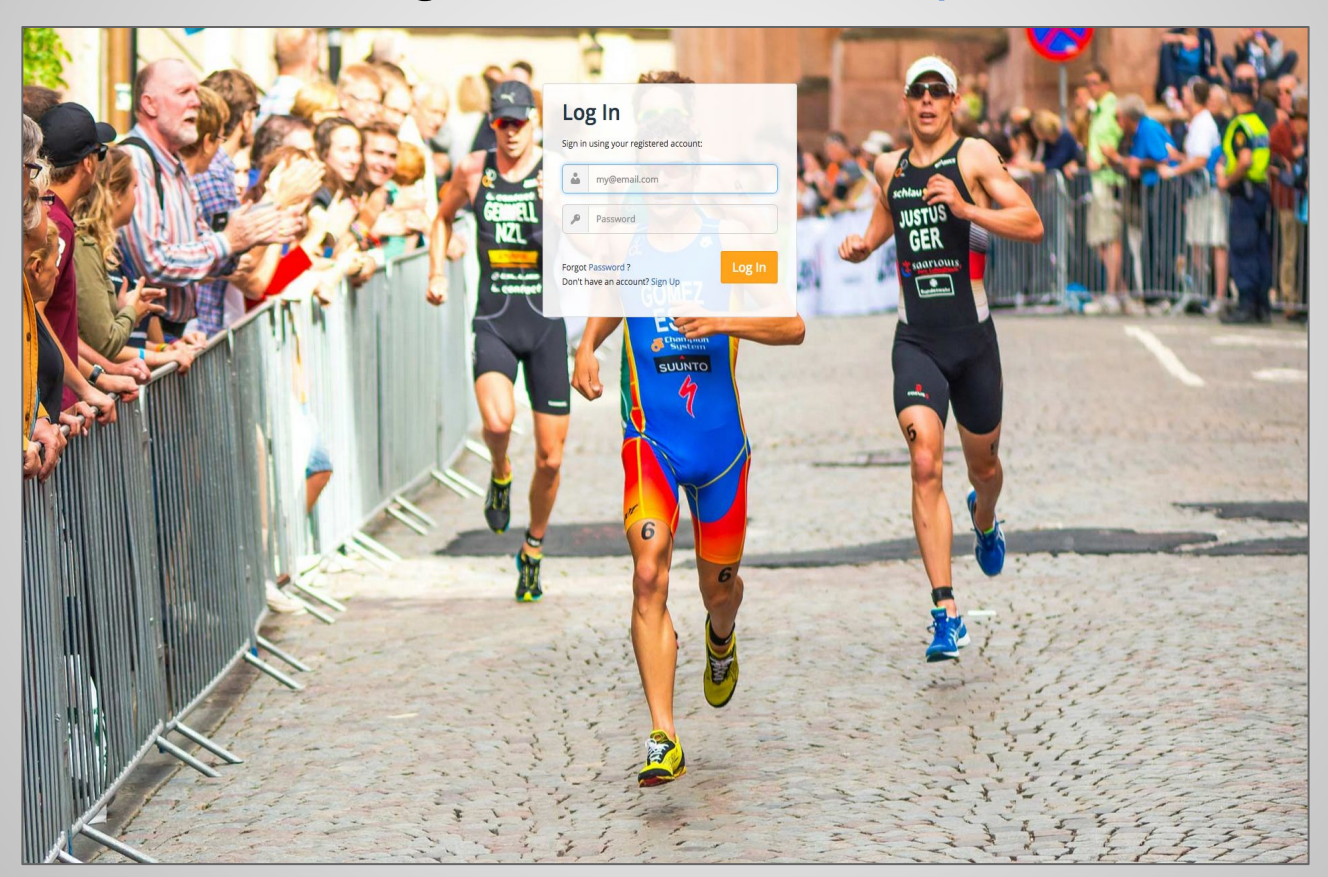

# Signing-up in the website

After logging in, the user chooses his team and signs up for the class

| Classes Members Co | oaches   |                            |            |
|--------------------|----------|----------------------------|------------|
|                    |          |                            | <          |
| Monday OCT 24      | 07:00 am | <b>HIIT</b><br>Mark        | 🗎 sign up  |
|                    | 05:00 pm | INDOOR CYCLING<br>Jennifer | 🖄 enrolled |
|                    |          |                            |            |
| Tuesday OCT 25     | 07:00 am | <b>HIIT</b><br>Mark        | 🗎 sign up  |
|                    | 05:00 pm | INDOOR CYCLING<br>Jennifer | 🖾 enrolled |

# Signing up for the class

At sign up the athlete sees the sensors that have been automatically assigned to him for the class. He can change the sensors, if others are available.

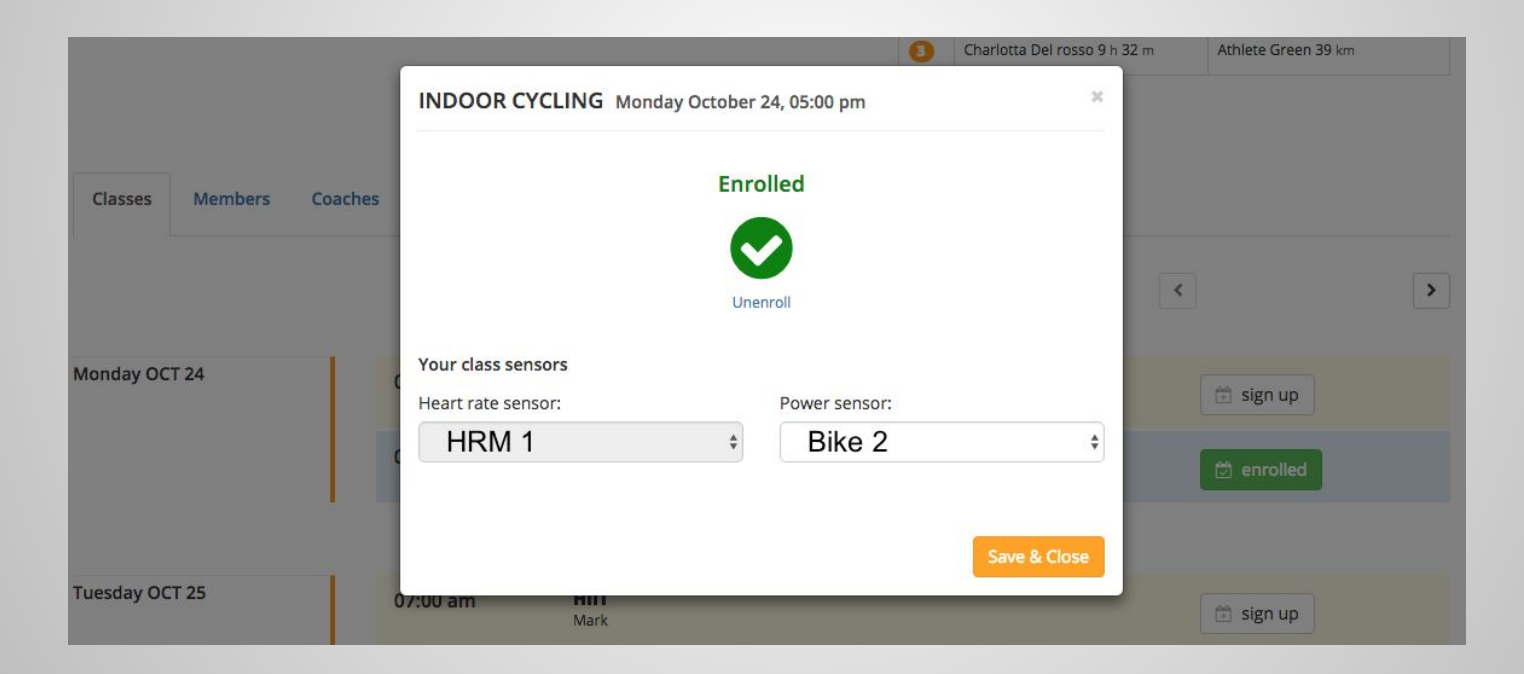

# Manager can sign up clients

The manager can also sign up clients to classes and manually assign them loaners. Sensors that are permanently assigned to clients must only be assigned in the Equipment section.

| æ               | Group Classes                                |                        |            |          |                |           |    |              |                  |                      |   |                |            |          |        |           |
|-----------------|----------------------------------------------|------------------------|------------|----------|----------------|-----------|----|--------------|------------------|----------------------|---|----------------|------------|----------|--------|-----------|
| Team dashboard  |                                              |                        |            |          |                |           |    |              |                  |                      |   |                |            |          |        |           |
| Info & Settings | Create class                                 |                        |            | <        |                | >         |    |              |                  |                      |   |                |            |          |        |           |
| Coaches         | Monday March 06,                             |                        |            |          |                |           |    | Cardio       | Workout - Sund   | ay March 12, 07:00 a | m |                |            |          | ×      |           |
| Athletes        | Tuesday March 07                             |                        |            |          |                |           |    | Joł          | nn '             | • +                  |   |                |            |          | endar  | √anager – |
| Equipments      | Wednesday March 08,                          |                        |            |          |                |           |    | HR:<br>Ioane | er-12            |                      |   |                |            |          |        |           |
| Classes         | Thursday March 09,                           |                        |            |          |                |           | 1  |              |                  |                      |   |                |            |          |        |           |
|                 | Friday March 10,                             |                        |            |          |                |           |    | ď            | Group Classes    |                      |   |                |            |          |        |           |
|                 | Saturday March 11                            |                        |            |          |                |           |    | 1            | Create class     |                      |   |                |            | <        |        | >         |
|                 | Sunday March 12,   07:00 am signed in (0/20) | Name<br>Cardio Workout | Instructor | Location | Room<br>cardio | Edit      |    |              |                  |                      |   |                |            |          |        |           |
|                 |                                              |                        |            |          |                |           | ·/ |              |                  |                      |   |                |            |          |        |           |
|                 |                                              |                        |            |          |                |           |    |              |                  |                      |   |                |            |          |        |           |
| Cardi           | 0700                                         |                        |            | Ĭ        |                |           |    |              |                  |                      |   |                |            |          |        |           |
| Add athlete     | 07:00 am                                     |                        |            |          |                |           |    | _            |                  |                      |   |                |            |          |        |           |
| Search an ath   | lete by na 🔻                                 |                        |            |          | endar          | vanager – |    |              |                  |                      |   |                |            |          |        |           |
| <b>×</b>        |                                              |                        |            |          |                |           |    |              | Sunday March 12, |                      |   | Name           | Instructor | Location | Room   | Edit      |
|                 |                                              |                        |            |          |                |           |    |              | 07:00 am         | signed in (0/20)     |   | Cardio Workout | Stephen    | Seattle  | cardio | 0         |

### Synchronize the data on the device

In the device go to the Classes section. Sync the classes and then download the specific class.

If you use Classes you should not synchronize users in the "Manage Users" section of the application.

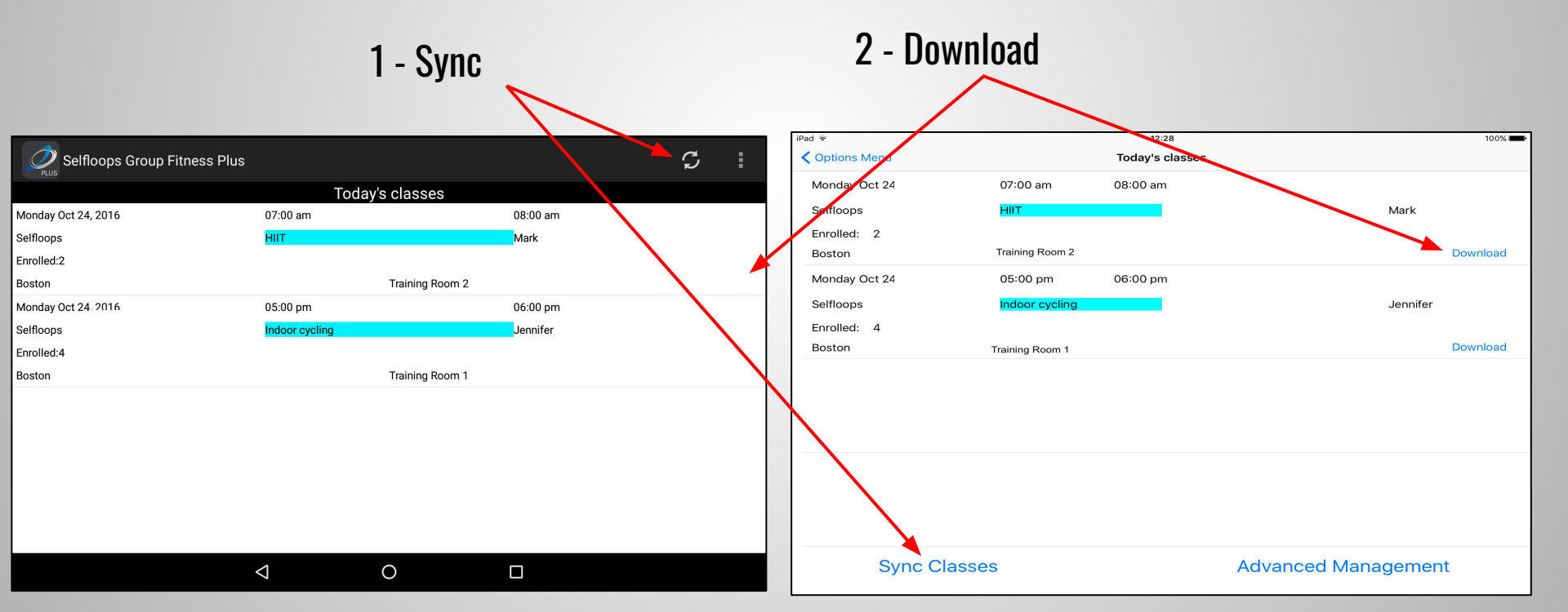

# Contacts

**SELFLOOPS** Group Fitness

https://www.selfloops.com/products/groupfitness.html

email: <a href="mailto:support@selfloops.com">support@selfloops.com</a>

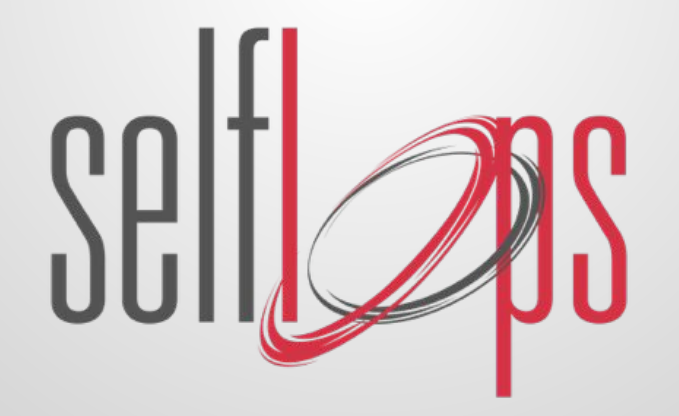